### COMPUTER HELP

#### How to Configure and Use Skype for Business in Windows

#### PURPOSE: Set up and use Skype for Business in Windows

- 1. How to log in to Skype
- 2. How to configure Skype

#### HOW TO CONFIGURE AND USE SKYPE FOR BUSINESS IN WINDOWS:

#### 1. How to log in to Skype

The following instructions reference the Windows 10 operating system. Begin by pressing the Windows icon on the keyboard or in the corner of the taskbar, and then type "Skype". The Skype for Business application should appear. Click on it to open.

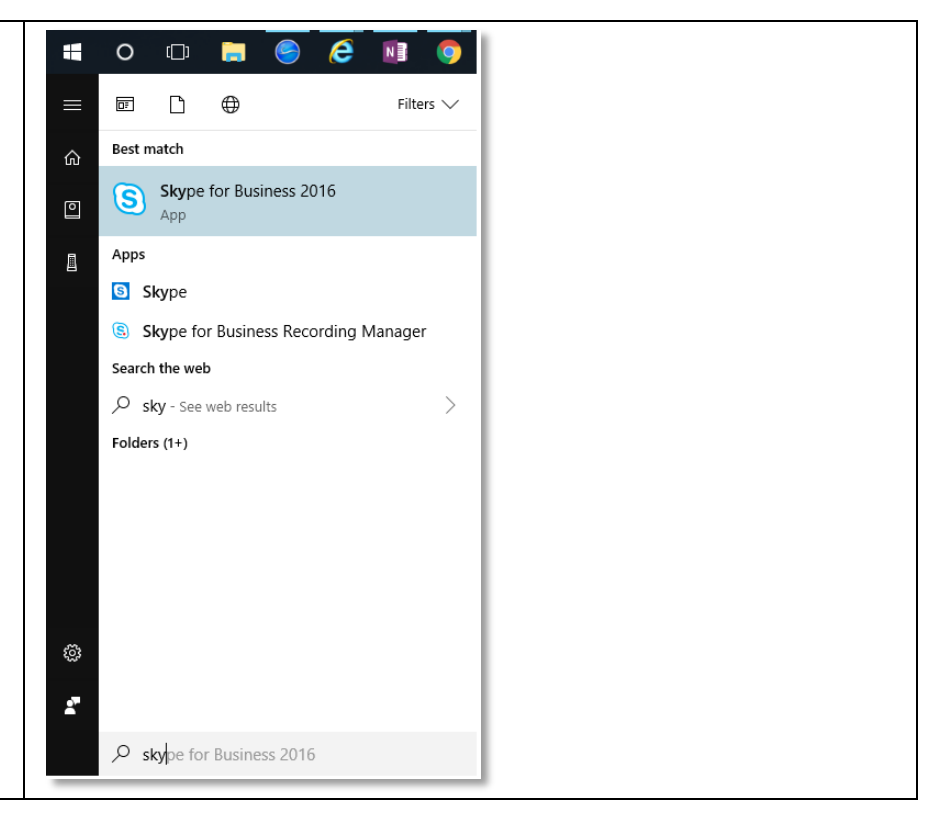

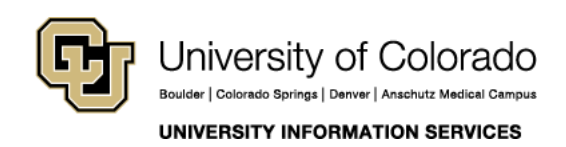

### COMPUTER HELP

The Sign in window should appear, and pre-populate with your Outlook credentials. If not, use your email address as the sign-in address, and click SIGN IN.

| B                                          | Skype for Business                     | - 🗖 🗄          | × |
|--------------------------------------------|----------------------------------------|----------------|---|
| le <u>T</u> ools <u>H</u> elp              |                                        |                |   |
| Skype fo                                   | or Business                            |                |   |
| Sign in                                    |                                        | ¢-             |   |
| Sign-in address                            |                                        |                |   |
| ralphie.buffalo@                           | cu.edu                                 |                |   |
| Use the sign-in add<br>or Microsoft accour | lress for your organization - no<br>nt | t a Skype Name |   |
| Learn More                                 |                                        |                |   |
| Delete my sign-in i                        | nfo                                    |                |   |
| Sign in as:                                |                                        |                |   |
| 🕗 Available 🔻                              |                                        |                |   |
| <u>S</u> ign In                            |                                        |                |   |
|                                            |                                        |                |   |
|                                            |                                        |                |   |
| © Microsoft Corporati                      | on. All rights reserved.               |                |   |
|                                            | -                                      |                |   |

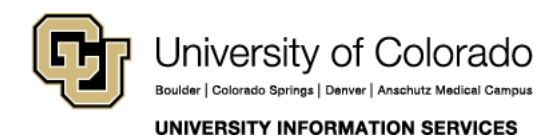

Contact UIS

### COMPUTER HELP

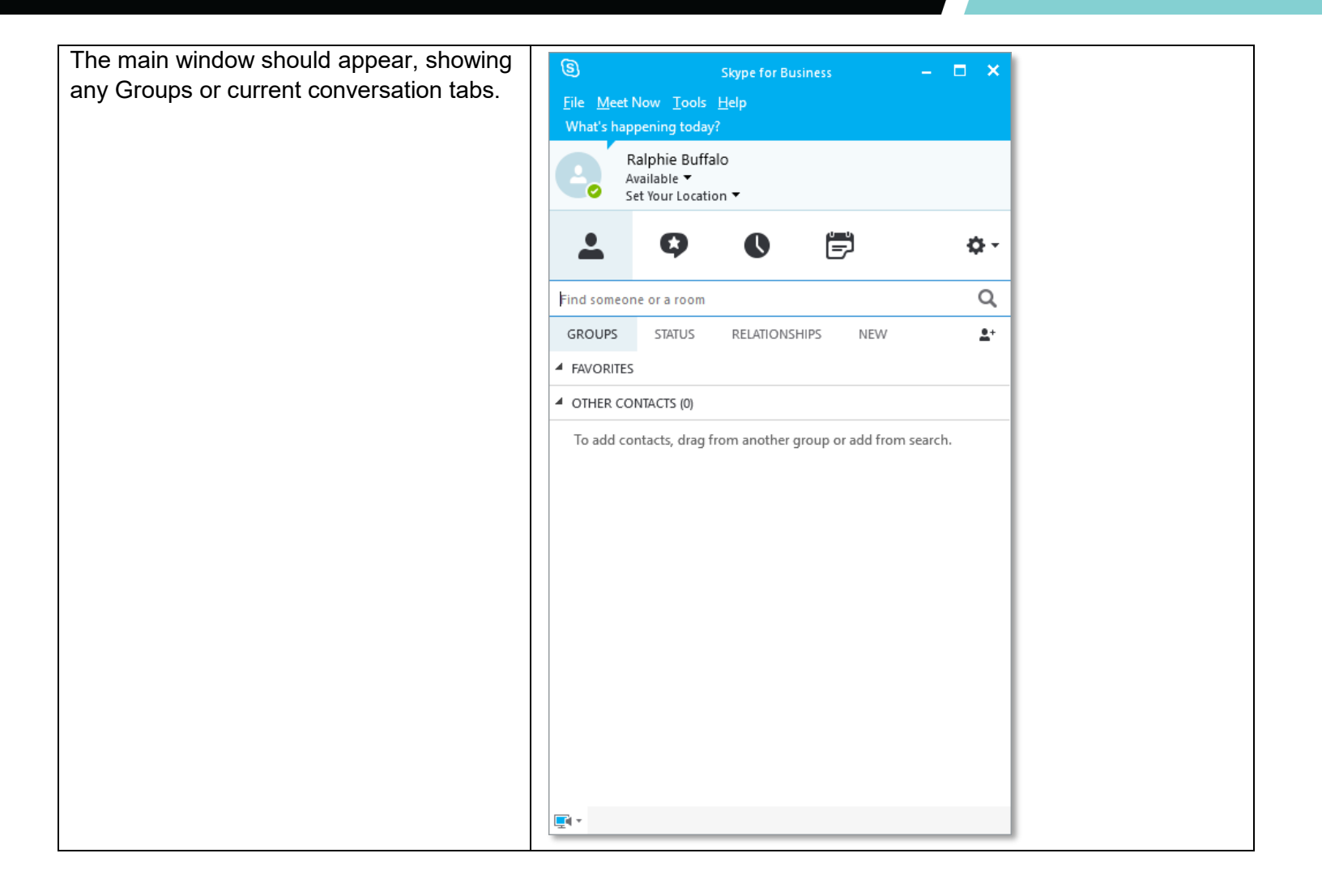

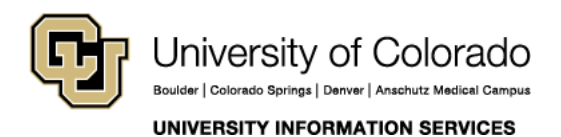

**Contact UIS** 

### COMPUTER HELP

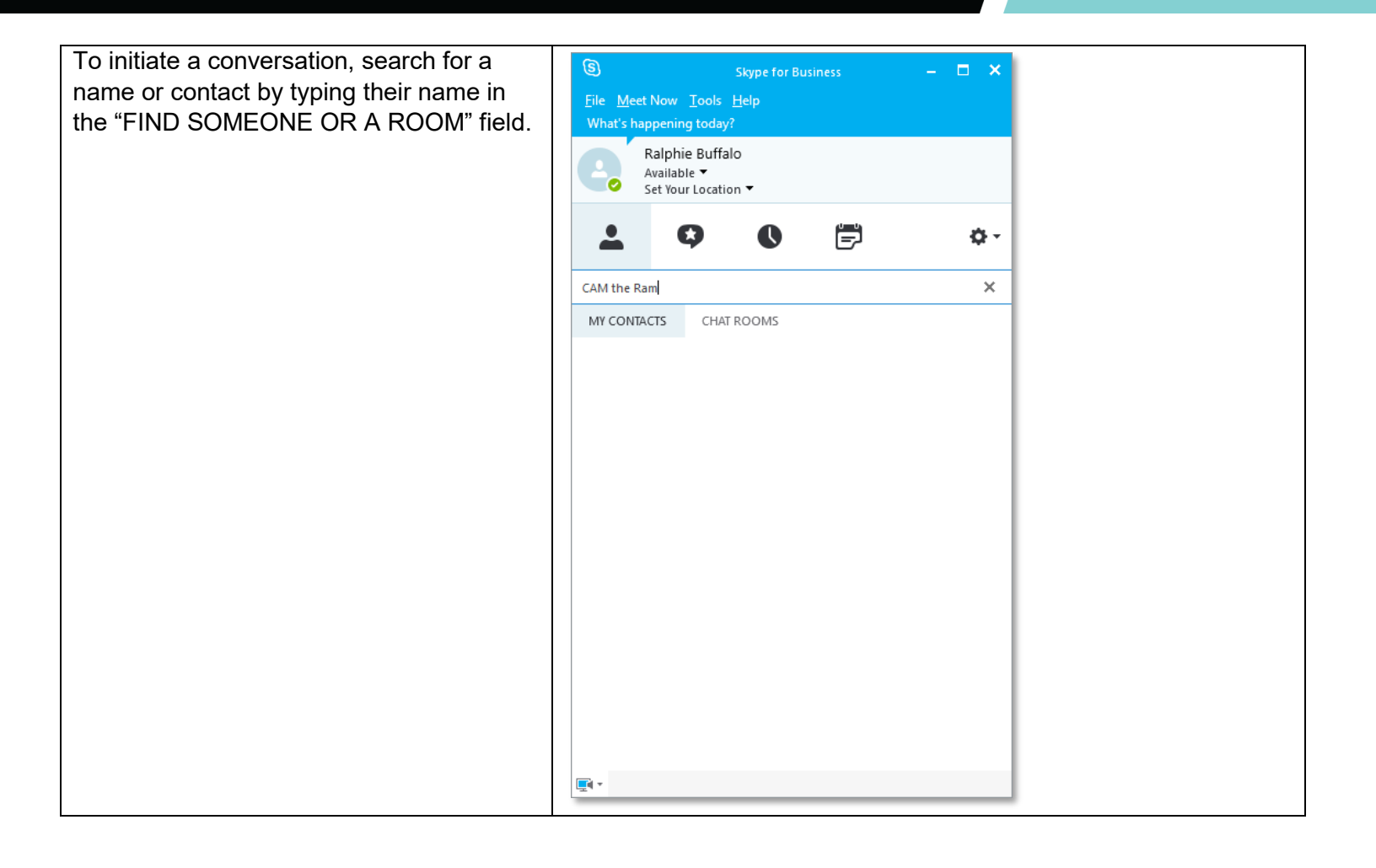

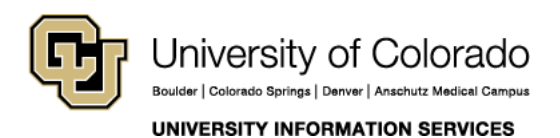

**Contact UIS** 

### COMPUTER HELP

| To begin your conversation, type your |                 |                                                   |               |
|---------------------------------------|-----------------|---------------------------------------------------|---------------|
| message in the main window and click  | 9               | Ralphie Buffalo                                   | त्री – □ ×    |
| ENTER to send.                        |                 | Ralphie Buffalo                                   | ( <b>±</b> +) |
|                                       | CAM the Ram 🛛 🗙 | MaSCOT, Available - Video Capable  2 Participants | $\smile$      |
|                                       |                 |                                                   |               |
|                                       |                 |                                                   |               |
|                                       |                 |                                                   |               |
|                                       |                 |                                                   |               |
|                                       |                 |                                                   |               |
|                                       |                 |                                                   |               |
|                                       |                 |                                                   |               |
|                                       |                 |                                                   |               |
|                                       |                 |                                                   |               |
|                                       |                 |                                                   |               |
|                                       |                 |                                                   |               |
|                                       |                 |                                                   |               |
|                                       |                 | 11/2                                              |               |
|                                       |                 | we need to talk.                                  |               |
|                                       |                 |                                                   | 0! 🙂 🔻        |
|                                       |                 |                                                   | ()            |
|                                       |                 |                                                   | $\smile$      |

#### 2. Creating Groups in Skype for Business (Windows)

| To create a group, click on the blue text below your<br>name, which displays the number of participants in<br>the current conversation. | <ul> <li>Ralphie Buffalo</li> <li>Mascot Available - Video Capable</li> <li>2 Participants</li> </ul> |
|----------------------------------------------------------------------------------------------------|----------------------------------------------------------------------------------------------------|
| Then click Invite More People.                                                                                                    | CAM the Ram                                                                                           |
|                                                                                                    | PARTICIPANTS <ul> <li>Ralphie Buffalo</li> <li>CAM the Ram</li> </ul>                                 |
|                                                                                                    | Invite More People                                                                                    |

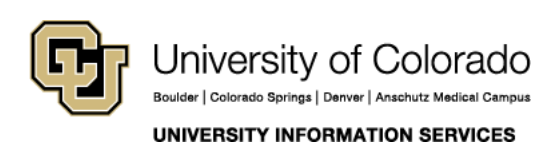

### COMPUTER HELP

| Type the name of the person in the next window, and select them to add them to the group. Press OK. | x<br>Send an IM<br>Choose a contact or type a name of someone you want to IM.<br>Milo the Lynx x<br>Milo the Lynx - Available                                                                                                    |
|----------------------------------------------------------------------------------------------------|----------------------------------------------------------------------------------------------------|
| A new window will appear with the group participants.                                               | <u>OK</u> Cancel                                                                                                    |
| blank area, then click ENTER to send                                                                | 🤗 Conversation (3Participants) – 🗖 🗙                                                                                                    |
|                                                                                                    | PARTICIPANTS X Presenters (2)                                                                                                    |
|                                                                                                    | Ralphie Buffalo     Suffalo     Milo the Lynx     Suffalo     Suffalo |
|                                                                                                    | O CAM the Ram                                                                                                    |
|                                                                                                    | Ingite More People Earticipant Actions                                                                                                    |
|                                                                                                    | Friday, May 17, 2019                                                                                                    |
|                                                                                                    | Hey now, you're an all-star.                                                                                                    |
|                                                                                                    | Ø ! © 7                                                                                                    |
|                                                                                                    |                                                                                                    |

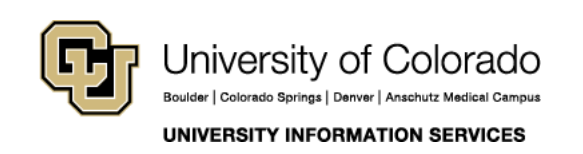

#### COMPUTER HELP

#### 3. Adding Contacts in Skype for Business (Windows)

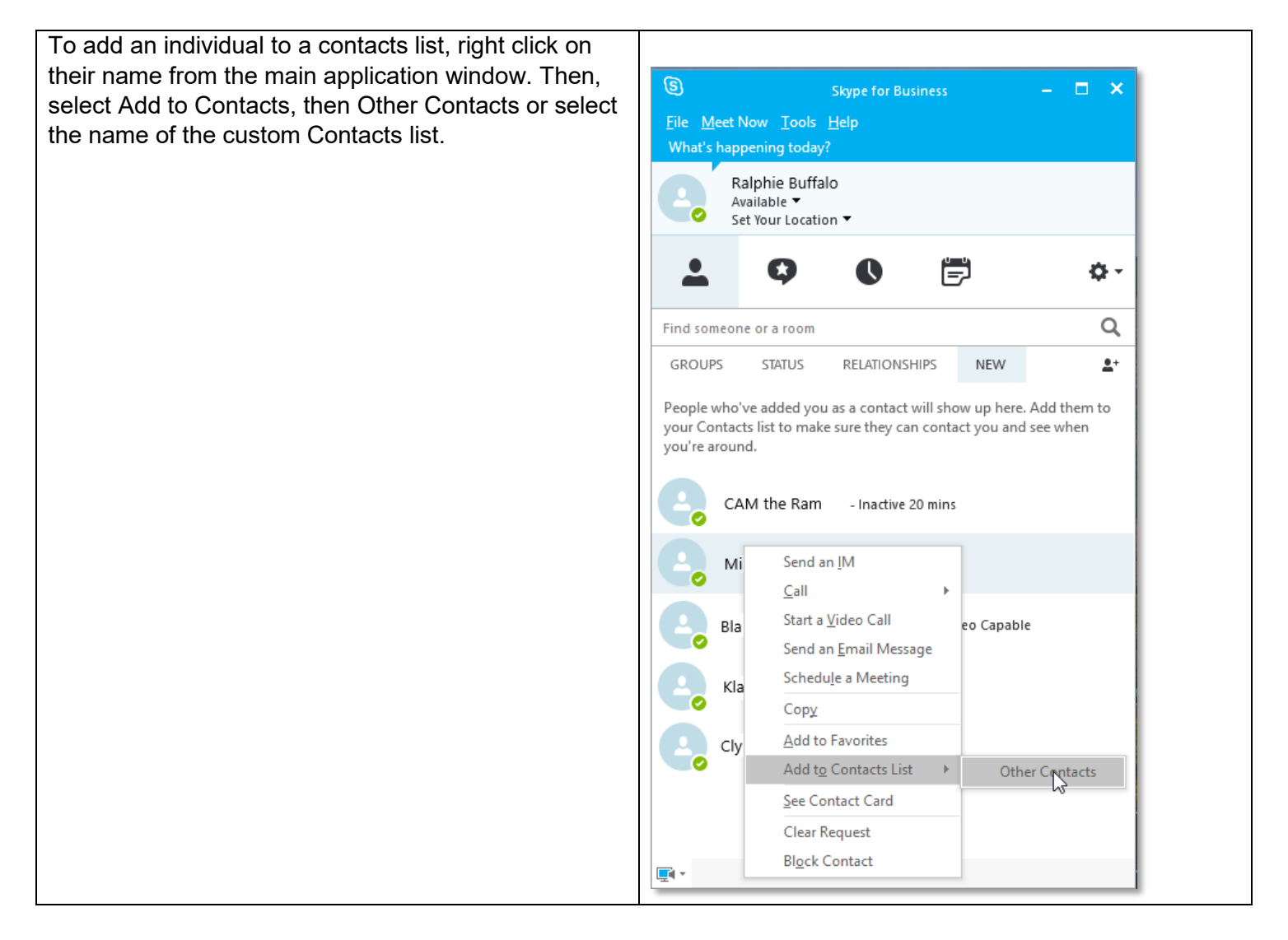

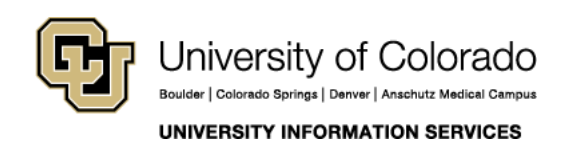

### COMPUTER HELP

The added contact will then appear in the main window, under OTHER CONTACTS, or under any 3 × Skype for Business custom contact lists. File Meet Now Tools Help What's happening today? Ralphie Buffalo Available 🔻 Set Your Location 🔻 Þ 0 O Ö-Q Find someone or a room NEW **1**+ GROUPS STATUS RELATIONSHIPS FAVORITES OTHER CONTACTS (1) Milo the Lynx - Available 0 **E** •

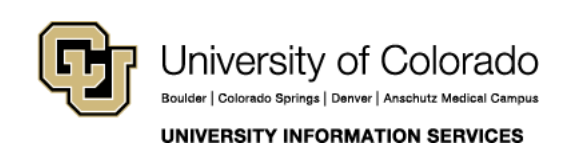